# CALOMS ERROR DETAIL REPORT (CEDR)

### Report Description:

This report can be run for one or more facilities. It will display a list of all CalOMS errors within the report date range parameters. It will result one row for every field an error has occurred under a FIN.

1. Open Reporting Portal from toolbar

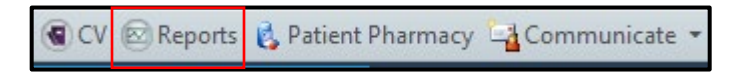

2. Type the name of the report in the Search Bar

| Reporting Portal                                    |                                        |                                                        | Q caloms                                        |        | , ,               |
|-----------------------------------------------------|----------------------------------------|--------------------------------------------------------|-------------------------------------------------|--------|-------------------|
| =                                                   | All Reports (8) My Favorite            | es (1) =                                               |                                                 |        | (                 |
| Filters                                             | Report Name 🔺                          |                                                        | Categories                                      | Source | Favorite          |
| ✓ Source     ☑ All     □ Public (8/755)             | CalOMS Error Detail Report             |                                                        | CalOMS Reports                                  | Public | ☆                 |
| <ul> <li>✓ Categories</li> <li>✓ All</li> </ul>     | CalOMS Error Detail Report (CEDR)      |                                                        | ADAS Reports                                    | Public | *                 |
| Explorer Menu (8/755)                               | Description:                           | Suggested Report User:                                 | Reporting Application:                          |        | Run               |
| Recent Reports<br>CalOMS Error Detail Report (CEDR) |                                        | Suggested Report Frequency:<br>No suggested frequency. | Alternate name:<br>01_HCA_ADA5_0000015_TST2:DBA |        | Run in Background |
| Charge Audit Selected Data                          |                                        | Support Reference Number:                              |                                                 |        | View Previous Run |
| No Documentation Report                             |                                        | 932133.0                                               |                                                 |        |                   |
| Charges In Review                                   | Path: Explorer Menu / Explorer Menu (M | Main Menu) / BHS & CMH Program Repo                    | rts / – Division Reports / ADAS Reports         |        |                   |

- 3. Select the report to open Menu
- 4. Select Run -

**Note:** If you want to add this report to your 'My Favorites' menu, select the star icon under the Favorite column

| All Reports (8)                   | My Favorites (1) | Ŧ            |        |          |
|-----------------------------------|------------------|--------------|--------|----------|
| Report Name 🔺                     |                  | Categories   | Source | Favorite |
| CalOMS Error Detail Report (CEDR) |                  | ADAS Reports | Public | *        |

The report menu will appear as shown below.

Note: Use the mouse or "Tab" key to move from field to field. If you press "Enter" or "Execute" before all data parameters have been input, the report will result with no data.

| Discern Prompt: 01_HCA_ADA       |                                                                                                    | Leave this alone                 |  |  |
|----------------------------------|----------------------------------------------------------------------------------------------------|----------------------------------|--|--|
| Output to File/Printer/MINE      | MINE                                                                                                    |                                  |  |  |
|                                  | County     O Contract                                                                                              | Select County or<br>Contract     |  |  |
| Select Provider:<br>Any Provider | ADAS SUD Aliso Viejo     ADAS SUD Anaheim     ADAS SUD MAT Santa Ana     ADAS SUD Santa Ana     ADAS SUD Santa Ana | Select one or more<br>facilities |  |  |
|                                  | ADAS SUD Westminster                                                                                               |                                  |  |  |
| Click Execute                    |                                                                                                    |                                  |  |  |
| Execute Cancel                   |                                                                                                    |                                  |  |  |
| Ready                            |                                                                                                    |                                  |  |  |

**Optional:** Select **'Return to prompts on close of output'** if you need to run this report more than one time. This option will bring you back to this query when exiting the current report results instead of closing the Reports Portal.

#### **Special Notes:**

If your program location is not displayed under **Select Provider**, it means there are no errors for that location. Please remember to run the report no less then 2 hours after the form was entered.

The report can be saved into a shared folder as a csv.doc. then opened as an excel.doc to filter and sort as desired.

Due to HIPAA regulations, the report should **ONLY** be saved in a secure network folder/ or a Facility's secure Shared folder. Do not save reports with Patient Health Information (PHI) on a computer's hard drive, Desktop, "My Documents" or personal network folder, e.g., "T-Drive." If you do not have a share folder mapped in your "T Drive", please contact IT to map a share folder shortcut.

## **CALOMS ERROR DETAIL REPORT (CEDR)**

### The Report Results:

| PROVIDER#  | PROVIDERNAME            | FIN            | ADMITDATE REGDATE ENC_TYPE BUILDING                                 |
|------------|-------------------------|----------------|---------------------------------------------------------------------|
| 303025     | ADAS SUD Santa Ana      |                | 01/12/2022 01/12/2022 CalOMS Encounter SUD SA ODF                   |
| 303025     | ADAS SUD Santa Ana      |                | 01/12/2022 01/12/2022 CalOMS Encounter SUD SA ODF                   |
| 303025     | ADAS SUD Santa Ana      |                | 04/15/2022 04/15/2022 CalOMS Encounter SUD SA ODF                   |
| 303025     | ADAS SUD Santa Ana      | PHI Removed    | 05/04/2022 05/04/2022 CalOMS Encounter SUD SA ODF                   |
| 303025     | ADAS SUD Santa Ana      | THINCHIOVED    | 05/04/2022 05/04/2022 CalOMS Encounter SUD SA ODF                   |
| 303025     | ADAS SUD Santa Ana      |                | 06/13/2022 06/13/2022 CalOMS Encounter SUD SA ODF                   |
| 303025     | ADAS SUD Santa Ana      |                | 06/13/2022 06/13/2022 CalOMS Encounter SUD SA ODF                   |
| 303025     | ADAS SUD Santa Ana      |                | 06/16/2022 06/16/2022 CalOMS Encounter SUD SA ODF                   |
|            |                         |                |                                                                     |
| PROG_SPEC  | EMPLOYEENAME FO         | RMTYPE FIELDID | ERRORDESCRIPTION TRANSACTIONDATE                                    |
| Not Applic | Linares LMFT, Maria DI  | SCHARGE CID12  | Must answer CID12 08/02/2022 15:24                                  |
| Not Applic | Linares LMFT, Maria DI  | SCHARGE CID7   | SSN not provided in Registration. If admission-pu08/02/2022 15:24   |
| Not Applic | Elliott LCSW, Wendy DI  | SCHARGE ADM1   | ADM1 (CalOMS Admission Date) does not match Regist 05/12/2022 13:52 |
| Not Applic | Sanchez ASW, Esteban DI | SCHARGE DIS1   | Discharge Date not provided in specified format MM 07/28/2022 15:22 |
| Not Applic | Sanchez ASW, Esteban DI | SCHARGE DIS2   | Must provide answer to 07/28/2022 15:22                             |
| Not Applic | Sanchez ASW, Esteban AI | MISSION CID10  | Birth First Name invalid, check registration and b 06/13/2022 09:50 |
| Not Applic | Sanchez ASW, Esteban AI | MISSION CID9   | Birth First Name invalid, check registration and b06/13/2022 09:50  |
| Not Applic | Carmona SUD LCSW, Ni AI | MISSION SOC1   | Must provide answer to SOC1 (Social Support) 06/16/2022 15:41       |

#### **Description of Column Headings:**

**PROVIDER#:** The State issued CalOMS number for the County of Orange

**PROVIDERNAME:** The name of the Facility location under which the CalOMS was entered

FIN: Financial Identification Number a unique identifier for the encounter

**ADMITDATE:** Date of the EOC's 1st Encounter for the client

**REGDATE:** Date the encounter was created in the Registration conversation

**ENC\_TYPE:** The encounter type of the FIN – should be "CalOMS Encounter"

BUILDING: The specific program at the facility location which the CalOMS was entered

**PROG SPEC:** Not currently use by SUD; can be pulled from the last FIN in Registration, what was selected in the program specialty field in the Access Log, or the Program Specialty at the location where the service is provided

**EMPLOYEENAME:** Name of Employee who entered the CalOMS

**FORMTYPE:** Identifies the CalOMS form completed (Admission, Annual, or Discharge)

FIELDID: Identifies the field in which the error occurred

**ERRORDESCRIPTION:** Description of the error

TRANSACTIONDATE: The date the clinician last saved (made an edit) the CalOMS